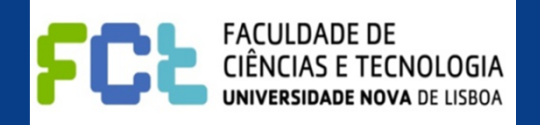

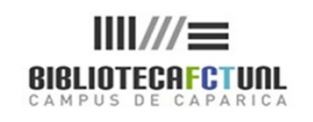

#### COMPETÊNCIAS EM INFORMAÇÃO

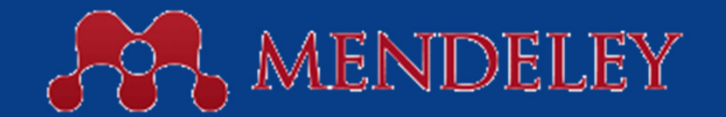

MENDELEY IS A FREE REFERENCE MANAGER AND ACADEMIC SOCIAL NETWORK ...

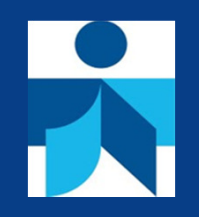

Mª do Rosário Duarte 23.05.2012

Saber utilizar a informação de forma ética

# No final, deverá ser capaz de...

- Perceber as potencialidades do programa
- □ Saber como aceder ao Mendeley, registar-se no site.
- Fazer do download do Mendeley desktop
- Reconhecer as diversas maneias de adicionar referências ao Mendeley.
- Instalar o botão Web Importer no seu browser da Internet
- Identificar comandos e funções
- Instalar o Mendeley MS Word Plugin
- □ Criar grupos

- O Mendeley é um software originalmente desenhado para gerir e partilhar "papers", localizar informação cientifica e colaborar online.
- Combina uma aplicação disponível no Ambiente de Trabalho (o Mendeley Desktop) com uma aplicação Web através da qual se acede a uma rede social de e para investigadores.
- Com esta aplicação torna-se possível a colaboração entre investigadores (online) e a permanente actualização em relação à área de investigação do nosso interesse.

- O Mendeley permite recolher referências bibliográficas directamente de fontes de informação da internet (Bases de dados bibliográficas; Google Scholar ...e outros) e de pdf's anteriormente armazenados no seu computador
- Permite também a importação de referências de outros gestores bibliográficos, como o Zotero, o End Note , e outros ...
- Apresenta ainda a função de sincronização (processo através do qual é possível guardar no servidor Mendeley as referências do nosso Mendeley desktop, deste modo todos os itens das nossas pastas são salvaguardados no servidor).

- O Mendeley é integrável com os processadores de texto Word, OpenOffice, e LaTeX.
- É Compatível com outros gestores bibliográficos como o EndNote ; o Zotero, O CiteUlike.
- Permite a importação/exportação de ficheiros de referencias em formatos BibTex e RIS

### Mendeley Desktop

- O Mendeley Desktop, corre em Windows, Mac e Linux.
   Funciona como uma pequena base de dados totalmente pesquisável.
- □ O Mendeley permite:
  - extrair automaticamente metadados de ficheiros PDF
  - a instalação em vários computadores e o back-up dos dados através da sincronização.
  - a criação de uma área pessoal online
  - fazer anotações e sublinhar frases dentro dos ficheiros PDF's que lhe estão associados.
  - pesquisa em texto livre inclusive dentro dos PDF's
  - a indexação dos ficheiros e atribuição de novas designações aos PDF's

□ (cont.)

28-06-2012

# Mendeley (cont.)

- - □ (cont.)
  - a importação de documentos directamente de plataformas
     Web através de 1 comando que se pode inserir directamente nas nossas ferramentas da Internet (web importer bookmark)
  - a criação de grupos e a partilha de informação entre os seus membros
  - A integração com o Word e o Open Office permitindo a inserção de citações e bibliografia
  - □ Acesso a estatísticas de utilização
  - Apresenta características de uma rede social como as notícias, os comentários as páginas com perfis e outras
  - Disponibiliza aplicações para iPhone e iPad ou iPod Touch

#### Mendeley – criar uma conta/ Registo

| et Mendeley                                                               | What is Mendeley?                                                                              | Papers Groups            | Papers - Searc                | ch (                                                                                                    |
|---------------------------------------------------------------------------|------------------------------------------------------------------------------------------------|--------------------------|-------------------------------|----------------------------------------------------------------------------------------------------|
| T                                                                         | 1                                                                                              | (1                       | 1 1                           |                                                                                                    |
| It's ti                                                                   | me to chan                                                                                     | ge the way               | y we do research.             |                                                                                                    |
| Mondolovic                                                                | a free <b>reference mana</b>                                                                   | or and academic cos      | ial natwork that can belo you |                                                                                                    |
| organize you                                                              | a free reference manag<br>ir research, collaborate w                                           | ith others online, and d | iscover the latest research.  |                                                                                                    |
| Automatical                                                               | lly generate hibliographies                                                                    |                          |                               |                                                                                                    |
| Collaborate                                                               | easily with other researchers                                                                  | s online                 |                               |                                                                                                    |
| <ul> <li>Easily impo</li> <li>Find relevant</li> </ul>                    | ort papers from other research                                                                 | h software               |                               |                                                                                                    |
| <ul> <li>Find releval</li> </ul>                                          | nt papers based on what you                                                                    | rereading                |                               |                                                                                                    |
| <ul> <li>Access your</li> </ul>                                           | r papers from anywhere onlin                                                                   | 1e                       |                               |                                                                                                    |
| <ul> <li>Access you</li> <li>Read paper</li> </ul>                        | r papers from <b>anywhere onlin</b><br>rs on the go, with our new iPh                          | ne<br>one app            |                               |                                                                                                    |
| <ul> <li>Access you</li> <li>Read paper</li> <li>View more f</li> </ul>   | r papers from <b>anywhere onlin</b><br>rs on the go, with our new <b>iPh</b><br>features       | ne<br>one app            |                               |                                                                                                    |
| Access you     Read paper     View more to     First                      | r papers from <b>anywhere onlin</b><br>rs on the go, with our new iPh<br>features              | ne<br>one app            |                               |                                                                                                    |
| Access you     Read paper     View more f     First                       | r papers from anywhere onlin<br>rs on the go, with our new iPh<br>features<br>t name           | ne app                   |                               |                                                                                                    |
| Access you     Read pape     View more 1     First     Last               | r papers from <b>anywhere onlin</b><br>rs on the go, with our new iPh<br>features<br>t name    | te<br>one app            | WATCH THE VIDEO               |                                                                                                    |
| Access you     Read pape     View more f     First     Last     E-mail as | r papers from <b>anywhere onlin</b><br>rs on the go, with our new iPh<br>features<br>t name    | te<br>one app            | WATCH THE VIDEO               |                                                                                                    |
| Access you     Read pape     View more f     Firs:     Last     E-mail ac | r papers from anywhere onlin<br>rs on the go, with our new iPh<br>features<br>t name<br>t name | te<br>one app            | WATCH THE VIDEO               | A CONTRACTOR OF CONTRACTOR OF CO |

Para se registar clique em "sign up for free" no topo superior direito do site e defina o seu perfil.

#### Mendeley – criar uma conta/ Registo

| Get sta | arted. It's free.    |  |
|---------|----------------------|--|
|         | First name Last name |  |
|         | E-mail               |  |
|         | Password             |  |

Deve registar-se no site do Mendeley para poder aceder aos serviços disponibilizados online nomeadamente: a partilha de inf. com outros investigadores, a sincronização, o acesso a estatísticas e outras ... Ao desenhar o seu perfil convém definir muito bem as áreas científicas do seu interesse

#### Mendeley – criar uma conta/ Registo

10

| Hi Maria. Let's complete your profile.                       | Sign in 👻                                                                     |                                                                                         | Welcome b                                                                 | ack Maria duarte d                                              | Mi Account - Lostall Mandalau Decision                                                                                                    |
|--------------------------------------------------------------|-------------------------------------------------------------------------------|-----------------------------------------------------------------------------------------|---------------------------------------------------------------------------|-----------------------------------------------------------------|----------------------------------------------------------------------------------------------------|
| Field of study *                                             | ME.                                                                           | NDELEY                                                                                  | Welcome ba                                                                |                                                                 | Invite colleagues / Suppo                                                                                                    |
| Academic status 🔹                                            | Download Mendeley                                                             | Dashboard My Library                                                                    | Papers Groups                                                             | People Papers 👻                                                 | Search Q                                                                                                    |
| Finish By clicking finish I agree to the <u>terms of use</u> | Newsfeed You must verify your ac                                              | count to see updates on the newsfee                                                     | d.                                                                        | ates Groups                                                     | <ul> <li>Install the Web Importer<br/>The Web Importer lets you import<br/>references and documents from<br/>over 30 academic databases with a<br/>single click. You can add it to your<br/>browser here.</li> <li>Edit My Profile</li> <li>Fill out your research profile to increase your<br/>impact in the Mendeley network and to enable<br/>your colleagues to find you.</li> <li>Your profile completeness: 12.5 %</li> </ul> |
|                                                              | What is Mendeley?                                                             | About Us                                                                                | Support                                                                   | Useful Links                                                    | Download and Upgrade                                                                                                    |
|                                                              | Features Overview<br>Reference Manager<br>How We Help<br>Our Users<br>Compare | Upcoming Events & Webinars<br>Become an Advisor<br>Awards & Reviews<br>Our Team<br>Jobs | Videos & Tutorials<br>Citation Styles<br>FAQ<br>Feedback<br>Release Notes | Blog<br>Install Web Imp<br>University Endo<br><b>Developers</b> | porter<br>orsements iPhone & iPad App<br>Premium Packages                                                                                                    |

28-06-2012

# Mendeley – On-line

- A vantagem de ter um perfil definido on-line é poder aceder a um conjunto de funcionalidades que lhe permitem tirar o melhor partido do programa:
  - Em primeiro lugar a ceder à nossa "Library" online ( através da sincronização as nossas referências estão online, com tudo associado, inclusivé as possibilidades de ler online, fazer anotações ...)
  - Criar grupos ( uma maneira de disponibilizar conteúdos e partilhar comentários) (atenção às definições dos grupos)
  - Convidar colegas
  - Aceder às estatísticas de acessos
  - Pesquisar papers das diferentes áreas cientificas
  - Localizar pessoas

12

Após registar-se no site do Mendeley deve fazer download do Mendeley desktop, assim:

| www.mendeley.com/download-mendeley-desktop/                                                                                                    | ☆ - C) 🚼 - Google                                                                                                    | ۹ 🔒   |
|----------------------------------------------------------------------------------------------------|----------------------------------------------------------------------------------------------------|-------|
| MENDELEY                                                                                                    | Sign up for free Sign in 👻                                                                                                    | A<br> |
| Get Mendeley What is Mendeley? Papers Groups                                                                                                    | Papers Vearch                                                                                                    |       |
| Download Mendeley Desktop for Windows<br>Save time managing PDFs, instantly share thoughts on papers with colleagues and<br>automatically back up and sync your files between different computers.                                                                                                    | Mendeley Desktop for other systems         Image: System State         Image: System State         Im | μ     |
| Automatically collate, organise and manage your PDFs using folders, tags, filters and full text search. More                                                                                                    |                                                                                                    |       |
| <b>Your ideas with your papers</b><br>, effects<br>, effects<br>, effe |                                                                                                    | -     |

13

Install instructions for Mendeley Deskto... + . -----2 - C 3 - Google P 🏦 Www.mendeley.com/download-mendeley-desktop/windows/instructions/ Sign up for free Sign in 👻 MENDELEY × A abrir Mendeley-Desktop-1.3-win32.exe Q Get Mendelev What is Mendelev? Escolheu abrir Mendeley-Desktop-1.3-win32.exe Downloading Mendel Need a different version? que é um: Binary File (20,6 MB) de: http://download.mendeley.com Quer guardar este ficheiro? Guardar ficheiro Cancelar 1. Download Mendeley Desktop 2. Install Mendeley Desktop 3. Open Mendeley Desktop - 0 X Open File - Security Warning Downloads - - -Do you want to run this file? lendeley-Desktop м. Name: ...wnloads\Mendeley-Desktop.exe Publisher: Mendeley Ltd Type: Application Clear List Search. Run Cancel Save Mendeley Desktop to your hard drive. Double-click the Mendeley Desktop icon in your Need more help? See Getting Started or our FAQ. browser's download window, and follow the instructions on screen

 De seguida deverá executar o ficheiro que descarregou no seu computador para ficar com a aplicação no seu Ambiente de Trabalho.

28-06-2012

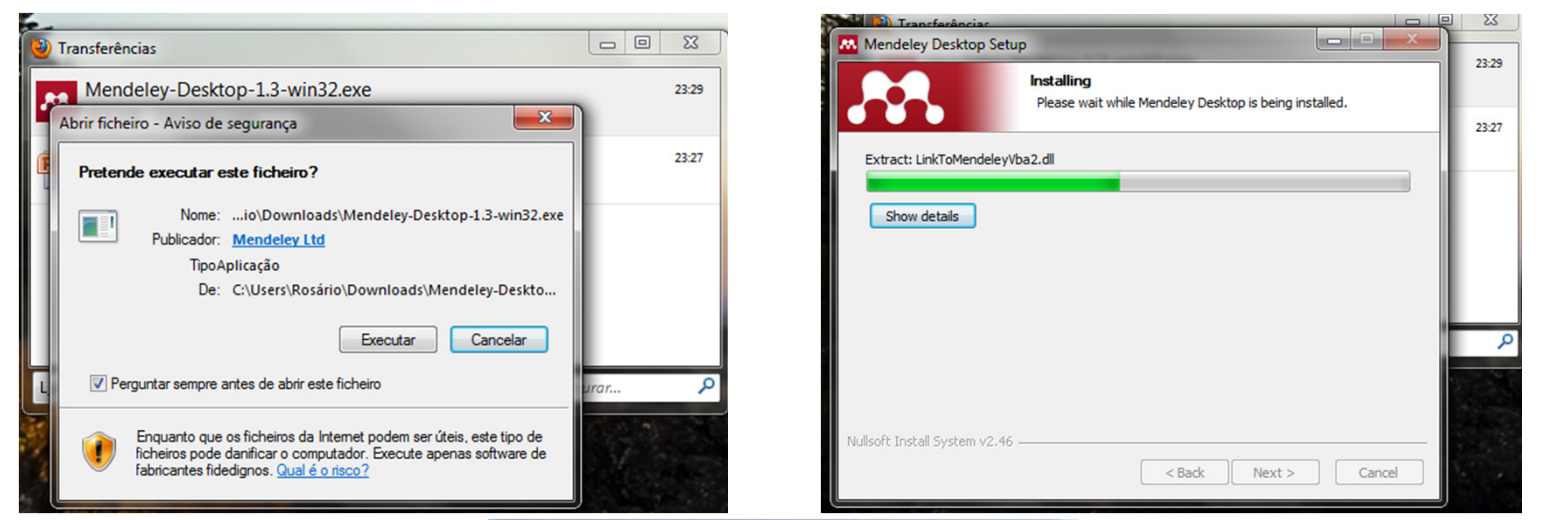

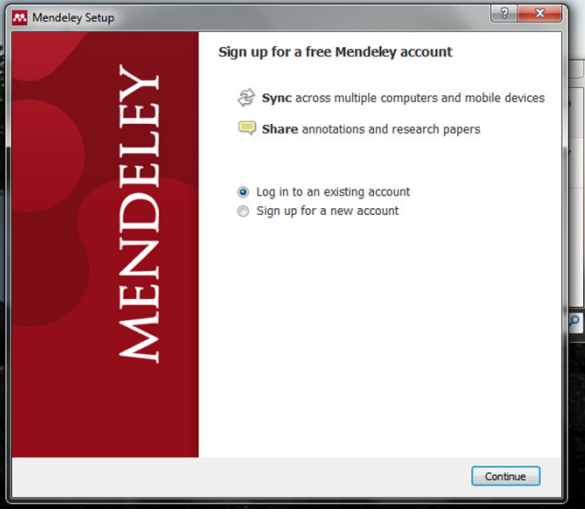

28-06-2012

Mendeley Desktop - O X File Edit View Tools Help B **.** Ę, 2 Q . Type here to search Add Delete Remove from Create Remove E-mail Sync Documents Collection Folder Folder Documents Library Documents SHE . My Library Welcome to Mendeley Add papers to get started All Documents Recently Added + Favorites Needs Review My Publications Unsorted Drag and drop your papers here Literacia (or click to add papers manually) ) teste b teste 1 Create Folder. or import from 滥 Groups Filter by Authors Refworks Other... Endnote Zotero Learn more about Mendeley Learning another new tool Watch a video tutorial can seem like a daunting task, so we've put together some Find a workshop near me resources to make the Find us on Facebook and Twitter transition as easy as possible. 55% × Downloading Files (0% downloaded)

Quando abrimos o nosso Mendeley desktop a primeira vez este vai sincronizar-se com a nossa área pessoal on-line e importar pastas e referências que estejam aí guardadas.

16

- Existem vários modos de adicionar referências ao seu Mendeley :
  - Manualmente (através do preenchimento de uma folha de registo/dados ao qual se acede através dos comandos do programa » file » add entry manually ...
  - Através da função web importer, que possibilita a colocação de um botão "import to mendeley" na barra de marcadores da internet, que torna possível guardar uma referência on-line e depois proceder sincronização com o mendeley desktop. (Atenção: é necessário desbloquear pop-ups do site senão não se consegue avançar)

| CLIP - Autenticação 🛯 🖉 Menu F | CTUNL 💅 Helpdesk 📡 CC (ColCat) - Catalo 📓 MyStudios.com Virt 🔇 O que é - Sua Opini 🔇 Import to Mendeley 🏘 Art Project, powered M Gmail: E-mail do Go 🔧 Google 👖 Free Academic Ope 🛞 Afaat 🛛 Os seguintes pop-ups foram bloqueados ne                                                                                                    | sta página: » |  |  |  |  |
|--------------------------------|----------------------------------------------------------------------------------------------------|---------------|--|--|--|--|
| ew Search   Publications   S   | ubject Terms   Cited References   More 🗸 🧰 Import documents to Mendeley                                                                                                    | Help Exit     |  |  |  |  |
| Searching: Acade               | emic Search Complete   Choose Databases<br>ds" AND DT 20120101 in   Select a Field (optional)  in   Select a Field (optional)  i | ancluido      |  |  |  |  |
| «                              | 4 <u>Result List</u>   <u>Refine Search</u> 🚺 10 of 10 🕨                                                                                                    | »             |  |  |  |  |
| Detailed Record                | Student Learning and Workplace IL: A Case Study.                                                                                                    | Tools         |  |  |  |  |
| 600 Google Scholar             | Authors: D'Angelo, Barbara <sup>1</sup>                                                                                                    |               |  |  |  |  |
|                                | Document Type: Article                                                                                                    | E-mail        |  |  |  |  |
| Find Similar Results           | Abstract: This article reports on a case study that analyzed portfolios composed by technical communication undergraduate majors at a research university in the United States. Results showed that students, who are also practicing professionals in their field, exhibited information literacy (1L) outcomes more typical of the workplace than academia. The categories of research engaged in by students to complete course work included academic, applied, and experiential. These categories grounded the students' research in hetorical and contextually situated practices. They indicate that it may be important to broaden the way that information literacy is articulated, taught, and learned to bridge the gap between academia and the workplace. If ABSTRACT FROM Altitude                                                                                                    |               |  |  |  |  |
|                                | ing. Copyright of Library Trends is the property of Johns Hopkins University Press and its content may not be copied or emailed to multiple sites or posted to a listserv without the copyright holder's express written permission. However, users may print, download, or email articles for individual use. This abstract may be abridged. No warranty is given about the accuracy of the copy. Users should refer to the original published version of the material for the full abstract. (Copyright applies to all Abstracts.)                                                                                                    |               |  |  |  |  |
|                                | Author Affiliations: <sup>1</sup> Assistant clinical professor of technical communication at Arizona State University Polytechnic Campus                                                                                                    | Create Note   |  |  |  |  |
|                                | ISSI: 00242594                                                                                                    | 8 Permalink   |  |  |  |  |
|                                | Accession Number: 74080762                                                                                                    |               |  |  |  |  |
|                                | Database: Academic Search Complete                                                                                                    | Bookmark      |  |  |  |  |
|                                |                                                                                                    |               |  |  |  |  |
|                                |                                                                                                    |               |  |  |  |  |

- Existem ainda mais alguns modos de adicionar referências ao mendeley:
  - Após uma pesquisa no google scholar podemos simplesmente arrastar o artigo para dentro do nosso mendeley desktop (que deve estar aberto)

OU

18

Definir no google ( nas preferências "Mostrar links de importação de citações em BibTex") e todos os resultados de uma pesquisa aí efectuada passam a ter o link "importar para BibTex" e depois é só ir ao "add file" no mendeley e capturar a ref.<sup>a</sup>.

OU ainda

Através da importação de referências a partir de outros softwares de gestão bibliográfica como o End Note.

#### Migração de referências de outro softwares

Exemplo EndNote web:

Dentro do EndNote web, seleccione os registos que pretende exportar – output sytles – RefMan (RIS) – export – text only – ris output style – save.

Após este procedimentos ir ao Mendeley clicar em "add files", seleccionar o ficheiro e clicar "open".

Também é possível exportar referências, sempre em formato RIS.

O procedimento é similar para Zotero.

#### Através da função "Watched folder":

20

- Ao definir uma pasta do seu computador como uma "watched folder " o que acontece é que qualquer novo "pdf" descarregado no computador, nessa pasta, é imediatamente capturado pelo Mendeley desktop (atenção que nem sempre a importação é feita correctamente pelo que há que verificar o comando "Needs Review" – que nos informa das referências que estão incompletas e que devemos verificar)
- Através da opção "add file" que nos permite importar do nosso computador ficheiros em Bib Tex, RIS XML e ....
- Através de "drag and drop" ficheiros "pdf" que tenhamos armazenados no nosso computador.

### Mendeley – Web Importer

| il: E-mail | do Google 💽 CC (ColCat) -                                                                     | Catálog 🞽 MyStudios                                                                | .com Virtual 🗍 O qu                                                       | e é - Sua Opinião 🗍 Import to                                      | Mendeley 🔗 Art Project                          | t, powered b                |                              |
|------------|-----------------------------------------------------------------------------------------------|------------------------------------------------------------------------------------|---------------------------------------------------------------------------|--------------------------------------------------------------------|-------------------------------------------------|-----------------------------|------------------------------|
|            |                                                                                               | DELEY                                                                              |                                                                           | Welcome back Maria do Rosár                                        | Import to Mendeley<br>javascript:document.getEl | ementsByTagNaww.mendele     | y.com/min.php/bookmarklet'); |
| • •        |                                                                                               |                                                                                    |                                                                           |                                                                    |                                                 | Invite colleagues / Support |                              |
| Dashbo     | ard My Library F                                                                              | Papers Groups                                                                      | People                                                                    | Papers                                                             | Search                                          | Q,                          |                              |
| Gettin     | g started FAQ                                                                                 | Web importer 0                                                                     | ontact support                                                            | Feedback & support                                                 |                                                 |                             |                              |
|            |                                                                                               |                                                                                    |                                                                           |                                                                    |                                                 |                             |                              |
| The W      | eb Importer lets you import re                                                                | eferences and documents                                                            | from a wide range of a                                                    | cademic databases with a singl                                     | e click.                                        |                             |                              |
| In add     | tion to this it lets you save a s                                                             | snapshot of any webpage                                                            | you are viewing.                                                          |                                                                    |                                                 |                             |                              |
| 1.         | Install the Web Impo                                                                          | orter:                                                                             |                                                                           |                                                                    |                                                 |                             |                              |
|            | IMPORT TO MENDELEY                                                                            |                                                                                    |                                                                           |                                                                    |                                                 |                             |                              |
|            | To install the Web Importer, y<br>right-click this button and cho                             | ou can either drag the "Im<br>bose to add this link to you                         | port To Mendeley" butto<br>Ir bookmarks.                                  | n to your bookmarks toolbar, or y                                  | ou can                                          |                             |                              |
|            | For the Web Importer to work                                                                  | , your browser's pop-up b                                                          | locker needs to allow p                                                   | op-ups for www.mendeley.com                                        |                                                 |                             |                              |
|            | Click here to test your pop-up                                                                | blocker: Pop-up Blocker                                                            | Test                                                                      |                                                                    |                                                 |                             |                              |
| 2.         | Locate a document:                                                                            |                                                                                    |                                                                           |                                                                    |                                                 |                             |                              |
|            | You can now begin to import<br>sites, we also support impor<br>support for you site, please n | documents from a wide v<br>ting metadata from COins<br>efer to the information for | ariety of sites, such as t<br>and metatags. If you w<br>publishers guide. | hose listed below. In addition to<br>ish to add Mendeley Web Impor | hese<br>er                                      |                             |                              |
|            | 🔷 ACM Portal                                                                                  | 🔶 ACS Publications                                                                 | AIP AIP Scitation                                                         | a Amazon                                                           |                                                 |                             |                              |
|            | ME APS                                                                                        | APA PsycNET                                                                        | 🧕 arXiv                                                                   | BioMedCentral                                                      |                                                 |                             |                              |
|            | No BioOne                                                                                     | Ci CiNii                                                                           | 🔇 CiteseerX                                                               | CiteULike                                                          |                                                 |                             |                              |
|            | Copac                                                                                         | <b>DBLP</b>                                                                        | EBSCO                                                                     | G GBV                                                              |                                                 |                             |                              |
|            | 🚼 Google BookSearch                                                                           | 🚼 Google Scholar                                                                   | IACR ePrints                                                              | K IEEE Xplore                                                      |                                                 |                             |                              |
|            | 👬 Informaworld                                                                                | 🗱 IngentaConnect                                                                   | () INIST / CNRS                                                           | IOP Institute of Physics                                           |                                                 |                             |                              |
|            | 🚫 ISI Web of Knowledge                                                                        | J JSTOR                                                                            | L Lancet Journals                                                         | s 😥 MyOpenArchive                                                  |                                                 |                             |                              |
|            | MASA ADS                                                                                      | Nature                                                                             | OSR OpticsInfoBase                                                        | S OvidSP                                                           |                                                 |                             |                              |
|            | Ø PLoS                                                                                        | PNAS                                                                               | S PubMed                                                                  | Q Refdoc                                                           |                                                 |                             |                              |
|            | RePEc                                                                                         | S SAGE                                                                             | ScienceDirect                                                             | S ScienceMag                                                       |                                                 |                             |                              |

#### Mendeley – Web Importer

| You can now begin to import<br>sites, we also support impor<br>support for you site, please r | documents from a wide va<br>ting metadata from COinS<br>efer to the information for p | riety of sites, such as those<br>and metatags. If you wish t<br>ublishers guide. | e listed below. In addition to thes<br>o add Mendeley Web Importer |
|-----------------------------------------------------------------------------------------------|---------------------------------------------------------------------------------------|----------------------------------------------------------------------------------|--------------------------------------------------------------------|
| 🗢 ACM Portal                                                                                  | 💠 ACS Publications                                                                    | AIP AIP Scitation                                                                | a Amazon                                                           |
| ME APS                                                                                        | 🚺 APA PsycNET                                                                         | 📴 arXiv                                                                          | BioMedCentral                                                      |
| No BioOne                                                                                     | Ci CiNii                                                                              | 🔇 CiteseerX                                                                      | CiteULike                                                          |
| 💮 Copac                                                                                       | <b>DBLP</b>                                                                           | EBSCO                                                                            | G GBV                                                              |
| 🚼 Google BookSearch                                                                           | 🚼 Google Scholar                                                                      | IACR ePrints                                                                     | 🔣 IEEE Xplore                                                      |
| i Informaworld                                                                                | 🗱 IngentaConnect                                                                      | () INIST / CNRS                                                                  | IOP Institute of Physics                                           |
| 🌔 ISI Web of Knowledge                                                                        | JSTOR                                                                                 | L Lancet Journals                                                                | 🔝 MyOpenArchive                                                    |
| ade NASA ADS                                                                                  | <ol> <li>Nature</li> </ol>                                                            | DSR OpticsInfoBase                                                               | I OvidSP                                                           |
| S PLoS                                                                                        | PNAS                                                                                  | S PubMed                                                                         | Refdoc                                                             |
| RePEc                                                                                         | S SAGE                                                                                | *** ScienceDirect                                                                | S ScienceMag                                                       |
| S Scirus                                                                                      | S Spires                                                                              | SpringerLink                                                                     | SSRN                                                               |
| W Wikipedia                                                                                   | niley Online Library                                                                  | 5 WorldCat                                                                       | Zetoc                                                              |

- O web importer permite importar dados de cerca de 30 plataformas de pesquisa online, à maioria das quais temos acesso na FCT. (Ver página do Mendeley).
- Quando damos este comando estamos a enviar uma nova referência para o nosso Mendeley on-line. Para que esta fique visível no Mendeley desktop há que sincronizar a biblioteca.

#### Mendeley – "needs review"

- A maioria dos "pdf's" importados para o mendeley vão para a pasta "needs review", cabendo-nos a tarefa de retificar os elementos constituintes da referência bibliográfica.
- □ A pasta "Needs Review"
  - Permite identificar registos que não estão correctos e proceder às emendas necessárias, acrescentar dados etc.
  - Dispõe de um tecla de "search by title" que após corrigirmos o título do artigo ou "paper" faz pesquisa via google para preencher os restantes elementos da ref.<sup>a</sup>.
  - Após o que podemos clicar no botão "details correct" e a ref.<sup>a</sup> passa do "needs review" para os documentos.

# Mendeley Desktop – Comandos e funções

| Mendeley Desktop                                          |            |               |                      |                                |                                                                               |      |                               |         |     |                                                                     |
|-----------------------------------------------------------|------------|---------------|----------------------|--------------------------------|-------------------------------------------------------------------------------|------|-------------------------------|---------|-----|---------------------------------------------------------------------|
| File Edit View Tools Help                                 |            |               |                      |                                |                                                                               |      |                               |         |     |                                                                     |
| Add Delete Remove from<br>Documents Documents Collection  | Cre<br>Fol | eate R<br>der | emove l<br>Folder Do | <b>≧→</b><br>E-mail<br>cuments | Sync<br>Library                                                               |      |                               |         |     | Q•Type here to search                                               |
| My Library                                                |            | Litera        | icia Edit            | t Settings                     |                                                                               |      |                               |         |     |                                                                     |
| <ul> <li>All Documents</li> <li>Recently Added</li> </ul> | *          | •             | Authors              |                                | Title                                                                         | Year | Published I                   | Added   | -   | Details Notes                                                       |
| ☆ Favorites Ø Needs Review                                | ☆          | • 🔁           | Kebede, Ga           | ashaw                          | Knowledge management: An<br>information science perspective                   | 2010 | International<br>Journal of I | 12:49pm |     | Type: Journal Article                                               |
| My Publications Unsorted                                  | ☆          | • 🔁           | Bruce, Chri          | istine                         | Information Literacy as a Catalyst for<br>Educational Change A Background Pa  |      | Forum<br>American B           | 12:21pm |     | Authors: G. Kebede                                                  |
| Create Folder                                             | 삸          | •             | Brookes, B           | С                              | The foundations of information science                                        | 1980 | Journal of informatio         | 12:03pm |     | View research catalog entry for this paper                          |
| Groups                                                    | ŵ          | • 🔁           | Shapiro, By          | y Jere                         | Information Literacy as a Liberal Art<br>Enlightenment proposals for a new cu | 1996 | Educom<br>Review              | Jun 7   |     | Journal: International Journal of Information Management Year: 2010 |
| Create Group                                              | ☆          | • 🔁           | Dudziak, El          | lisabe                         | Information literacy: princípios,<br>filosofia e prática                      | 2003 | Ciência da<br>Informação      | Jun 7   |     | Volume: 30<br>Issue: 5                                              |
| â All Deleted Documents                                   | ☆          | • 🔁           | Nascimente           | o, Lea                         | The information literacy and library<br>PUC-Campinas graduation: an analys    | 2009 | PERSPECTIV/<br>EM CIENCI      | Jun 7   | -   | Pages: 416-424                                                      |
| Filter by Authors                                         | ☆          | • 🔁           | Dobozy, Ev           | a; Gro                         | PUSHING LIBRARY INFORMATION TO<br>FIRST-YEAR STUDENTS:AN EXPLORA              | 2010 | Australian<br>Academic        | Jun 7   | = _ | Abstract:                                                           |
| All<br>Agbada, Eva                                        | 公          | • 🔁           | Porter, Jase         | on A;                          | Integration of Information and<br>Scientific Literacy : Promoting Literac     | 2010 | Education                     | Jun 7   |     | Tags:                                                               |
| Alsop-Cotton, Justine<br>Bowman, Leslie A                 | 삸          | • 🔁           | Somoza-Fe            | ernán                          | Tutoriales Web: Indicadores y<br>Ejemplos de Buenas Prácticas                 | 2011 | El<br>Profesional             | Jun 7   |     | Keywords:                                                           |
| Brookes, B C<br>Bruce, Christine Susan<br>Comas, Rubén    | ☆          | • 🔁           | Comas, Ru            | ıbén;                          | La búsqueda de información con fines<br>académicos entre el alumnado univer   | 2011 | Revista<br>española d         | Jun 7   |     | URL:                                                                |
| Dobozy, Eva<br>Dudziak, Elisabeth Adriana                 | ☆          | • 🔁           | Alsop-Cotto          | on, Jus                        | Academic Librarianship by Design: A<br>Blended Librarian's Guide to the Tool  | 2008 | The Journal<br>of Academ      | Jun 6   |     |                                                                     |
| Gross, Julia<br>Hughes, Shelley K<br>Kai-Wah Chu, S.      | ☆          | • 🔁           | Segev, Elac          | d; Ahit                        | Popular Searches in Google and<br>Yahoo!: A "Digital Divide" in Informati     | 2010 | The<br>Informatio             | Jun 6   |     | Catalog IDs                                                         |
| Kebede, Gashaw<br>Law, N.                                 | ☆          | • 🔁           | Kai-Wah Cl           | hu, S                          | The development of information search expertise of research students          | 2008 | Journal of<br>Librariansh     | Jun 6   |     | ArXIV ID: 22<br>DOI: 10.1016/j.ijinfomgt.2010.02.004                |
| Meneses, Julio<br>Momino, Josep Maria                     | •          |               | Meneses 1            | Iulio:                         | Dutting Digital Literagy in Drastical Llow                                    | 2010 | The                           | 1 ¢     | *   | PMID:                                                               |
| 1 of 16 documents selected                                |            |               |                      |                                |                                                                               |      |                               |         |     | 4                                                                   |

# Mendeley Desktop – Comandos e funções

| 0 |          |
|---|----------|
|   |          |
|   | <u> </u> |
|   |          |

| 👫 Mendel                                                                    | ey Desktop                         |                           |                  |                  |                                  |                                     |                                       |              |                                               |               |                                |                                                             |                       |           | × |
|-----------------------------------------------------------------------------|------------------------------------|---------------------------|------------------|------------------|----------------------------------|-------------------------------------|---------------------------------------|--------------|-----------------------------------------------|---------------|--------------------------------|-------------------------------------------------------------|-----------------------|-----------|---|
| File Edit                                                                   | View Tools                         | Help                      |                  |                  |                                  |                                     |                                       |              |                                               |               |                                |                                                             |                       |           |   |
| Add<br>Documents                                                            | Delete<br>Documents                | Remove from<br>Collection | Create<br>Folder | Remove<br>Folder | <b>≧→</b><br>E-mail<br>Documents | Sync<br>Library                     |                                       |              |                                               |               |                                |                                                             | Q•Type here to search |           |   |
| My Library                                                                  |                                    |                           | 🕕 Lite           | eracia           | Edit Settings                    | ;                                   |                                       |              |                                               |               |                                |                                                             |                       |           |   |
| <ul> <li>All Doc</li> <li>Recent</li> <li>Favorit</li> <li>Needs</li> </ul> | uments<br>Iy Added<br>es<br>Review |                           | ★ ●<br>☆ ●       | Autho     Kebede | ors<br>e, Gashaw                 | Title<br>Knowledge r<br>information | nanagement: An<br>science perspective | Year<br>2010 | Published In<br>International<br>Journal of I | Added 12:49pm | Detail:<br>Type:<br><b>Kno</b> | Is Notes<br>Journal Article<br>Dowledge management: An info | rmation science persp | •<br>ecti |   |

- No topo da janela temos os comandos básicos para funcionar com o programa
- Na coluna central, nas referências temos alguns símbolos que nos permitem:
  - A estrela = add to favorites
  - Bola verde = mark as read
  - Símbolo PDF (file attachment)= open file (ao clicar sobre este símbolo abrimos o pdf).

#### Mendeley – pdf reader

26

- Uma vez aberto o pdf é possível navegar entre a pasta que tem a ref.<sup>a</sup> e o próprio documento.
- Aparece uma nova barra de comandos no topo de janela, tornando possível fazermos anotações (tipo post it), destacar texto, seleccionar texto para copiar entre outras...

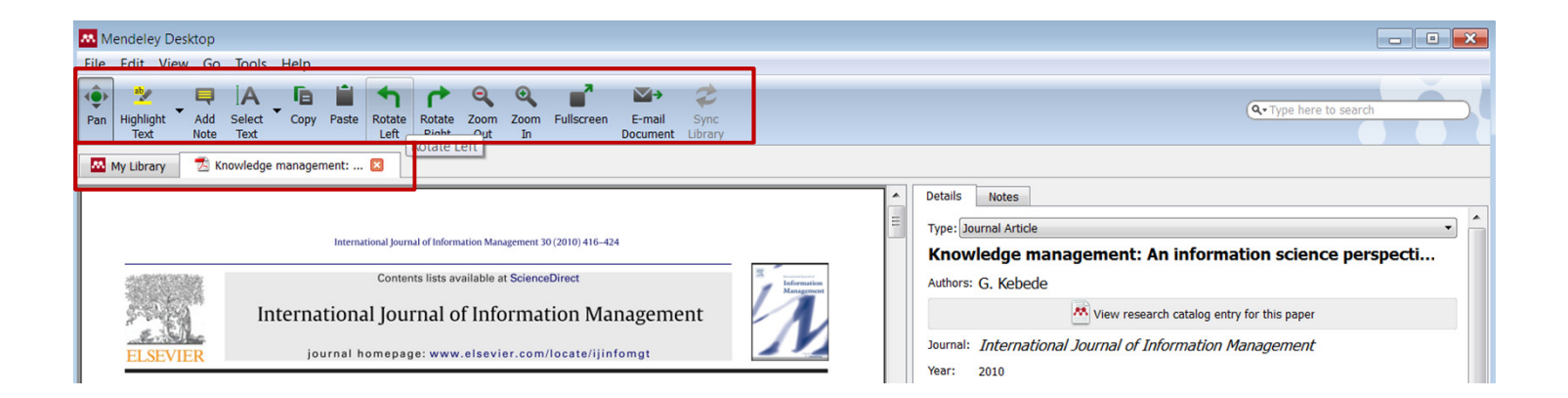

28-06-2012

- No Mendeley desktop ir a create group ( a função também existe no Mendeley on-line)
- Podemos criar grupos privados ou públicos.

27

- Os grupos privados são vistos só pelos membros e permite a troca de documentos e a partilha de working papers, de notas/anotações dentro dos pdf's. ("export document with annotations").
- Os grupos públicos permitem criar uma lista de ref.<sup>a</sup>s e organizar os grupos em torno de 1 assunto, mas só permite a partilha de ref.<sup>a</sup>s não de texto integral.
- Para adicionar membros ao grupo ir a "invite colleagues" e adicionar os endereços de e-mails das pessoas que se pretende convidar.

#### Grupo privado

| Mendeley Desktop                                                                                                    |                                                                                                    | Grupo público                                                                                                    |
|----------------------------------------------------------------------------------------------------|----------------------------------------------------------------------------------------------------|----------------------------------------------------------------------------------------------------|
| File Edit View Tools Help                                                                                                    |                                                                                                    |                                                                                                    |
| Add Declete Remove from Creating Collection From Creating Collection Fr | te Rome Least Sync Qu'il<br>Frider Document Labory                                                                                                    | e here to sauch                                                                                                    |
| A detect y function     A detect of a second second s      | Privacy settings Privacy settings Privacy settings Privacy settings Privacy settings Privacy settings Privacy settings Privacy settings Privacy setting Privacy Setting Privacy Setting Privac | Image: Control of the standard     Image: Control of the standard     Image: Control of the standard |
|                                                                                                    |                                                                                                    |                                                                                                    |

#### Overview – dá notícias das acts. recentes

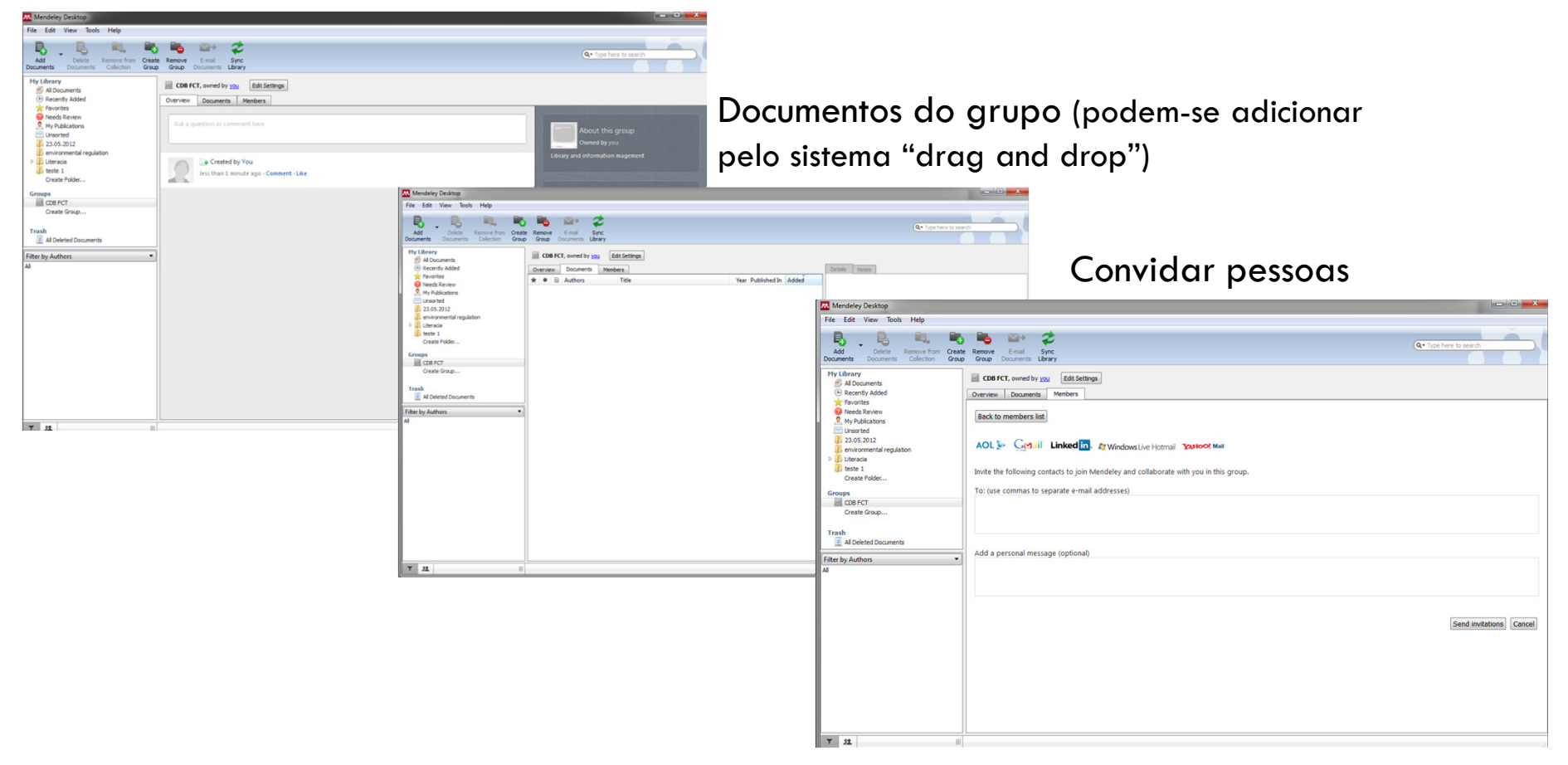

#### Convite enviado

| Mendeley Desktop                                                                                                    |                                                                                            |                                                                         |
|----------------------------------------------------------------------------------------------------|--------------------------------------------------------------------------------------------|-------------------------------------------------------------------------|
| File Edit View Tools Help<br>Add Delete Remove from Create Remove<br>Documents Documents Collection Group Group Do                                                                                                    | Enal Sync<br>marris Ubrary                                                                 | Q• Type here to search                                                  |
| Hy Library  M Documents  Recently Added  Overview  Revortes  Needs Review  Useds Review  Useds Revie | , owned by you Edit Settings<br>Documents Members<br>writations sent successfully          |                                                                         |
| Unsorted                                                                                                    | a loin this group                                                                          | E-mail de confirmação enviado do "convidado".                           |
| De Uteracia<br>Estete 1<br>Create Folder                                                                                                    | Find<br>Contacts on Mendelry                                                               | Dear Silvia,                                                            |
| Trash Al Deleted Documents                                                                                                    | ambers<br>Maria de Resário Duarte &<br>computer and Information Science<br>Inbon, Portugal | Maria do Rosário Duarte sent you a message on Mendeley Web:             |
| a d                                                                                                    |                                                                                            | <br>Subject: Maria do Rosário Duarte invited you to a group on Mendeley |
|                                                                                                    |                                                                                            |                                                                         |
| <b>Y 32</b>                                                                                                    |                                                                                            | You can reply to this message here:                                     |
|                                                                                                    |                                                                                            | http://www.mendeley.com/mailbox/message/7266061/                        |
|                                                                                                    |                                                                                            | Best wishes,                                                            |
|                                                                                                    |                                                                                            | Your Mendeley Team                                                      |

| Get Mendeley Da                                                    | shboard My Library Paper                                                     | s Groups People                                                                                                | Papers - Search                                                       | C                                                               |  |  |
|--------------------------------------------------------------------|------------------------------------------------------------------------------|----------------------------------------------------------------------------------------------------|-----------------------------------------------------------------------|-----------------------------------------------------------------|--|--|
| Messages                                                           |                                                                              |                                                                                                    |                                                                       |                                                                 |  |  |
| Messages                                                           | Messages                                                                     |                                                                                                    |                                                                       | Inbox Sent messages                                             |  |  |
| Notifications Message Thread                                       |                                                                              |                                                                                                    |                                                                       |                                                                 |  |  |
|                                                                    | Invitation to join the g<br>between Maria do Rosário D                       | Invitation to join the group 'CDB FCT' from Maria do Rosário Duarte<br>between Maria do Rosário Duarte and You |                                                                       |                                                                 |  |  |
|                                                                    | Preview this grou                                                            | 1 minute ago ×                                                                                                 |                                                                       |                                                                 |  |  |
|                                                                    | Click nere to add a personal<br>Join group                                   | message                                                                                                    |                                                                       |                                                                 |  |  |
| What is Mendeley?                                                  | About Us                                                                     | Support                                                                                                    | Useful Links                                                          | Download and Upgrade                                            |  |  |
| Features Overview<br>Reference Manager<br>How We Help<br>Our Users | Upcoming Events & Webin<br>Become an Advisor<br>Awards & Reviews<br>Our Team | ars Videos & Tutorials<br>Citation Styles<br>FAQ<br>Feedback                                                   | Blog<br>Install Web Importer<br>University Endorsements<br>Developers | Download Mendeley Free<br>iPhone & iPad App<br>Premium Packages |  |  |
| Compare                                                            | Jobs<br>Contact Us                                                           | Release Notes<br>Support                                                                                       | Mendeley API                                                          |                                                                 |  |  |
|                                                                    | delevit to All rights received. Terms                                        | files Privacy Policy Convright                                                                                 |                                                                       | Find us on 🖪 💽 🚟                                                |  |  |

# Mendeley - Pesquisa

32

- Existem diferentes modos de pesquisar dentro do Mendeley:
  - Na caixa de pesquisa no topo superior direito da janela, que permite a pesquisa nas pastas de referências mas se estamos com um pdf aberto tb. no próprio conteúdo do pdf.
  - Outro modo é através dos filtros disponíveis na coluna inferior do lado esquerdo (permite a pesquisa por autor, por keywords, por tags e por publicações)
    - Atenção um mesmo autor pode ter várias entradas uma vez que o Mendeley vai buscar a informação aos artigos, onde as entradas das autorias podem variar de acordo com as indicações da publicação. Mas podemos normalizar manualmente os nomes.
    - Ainda podemos pesquisar na coluna das ref. por favoritos, por lidos ou não lidos e organizar as nossas referências por ordem alfabética de autor, título, publicação ou ano ou ainda por data de entrada no Mendeley.

33

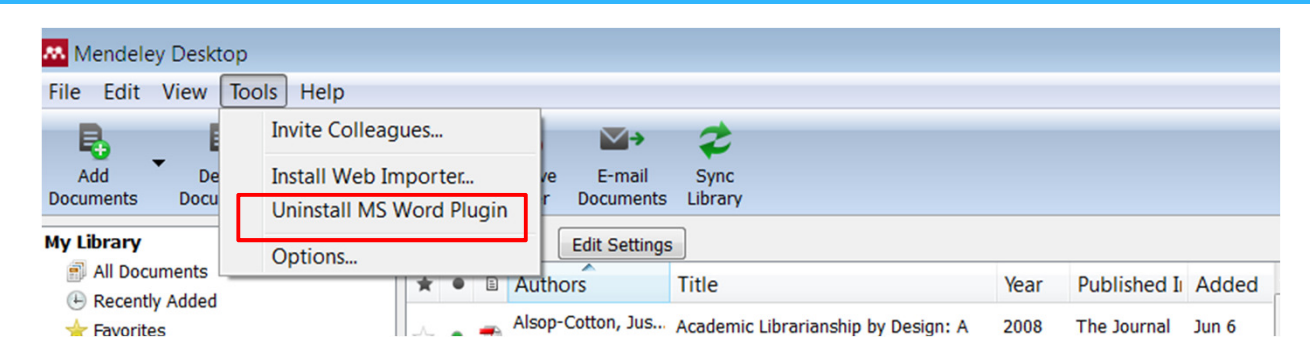

- No Mendeley desktop ir a tools e dar o comando instalar WS Word Plug in
- Após esta operação surge uma barra de ferramentas do Mendeley nos documentos word em referências (word 2007 e 2010), que permite inserir citações etc.

| Add Delete Remove from Collection Fold                                                                                                    | e Remove E-mail Sync<br>r Folder Documents Library             | Q • Type here to search                                                                                                    |
|----------------------------------------------------------------------------------------------------|----------------------------------------------------------------|----------------------------------------------------------------------------------------------------|
| My Library  Welcome to Mendeley  All Documents  Recently Added  Favorites  Needs Review  My Publications  Unsorted  Literacia  teste  teste  Fitter by Authors  Filter by Authors  All | Mendeley Desk<br>The Mende<br>Word 2007 & 2<br>Word 2003: Find | Add papers to get started<br>top<br>ley Word Plugin was installed successfully! To start using it:<br>loto: Go to the "References" tab and click<br>Insert<br>Citation<br>d the new Mendeley toolbar and click<br>(",, Insert Citation<br>CK<br>Learning <i>Another new tool</i><br>can seem like a daunting task,<br>so we've put together some<br>resources to make the<br>transition as easy as possible.<br>• Watch a video tutorial<br>• Find a workshop near me<br>• Find us on Facebook and Twitter |
|                                                                                                    |                                                                |                                                                                                    |

#### Word 2003

35

| 🗰 🔄 - ೮ 🖓 🞑 🗋 🔻                                                            |                                                                                                    | Novo Documento do Microsoft Word (2) - Microsoft Word          |
|----------------------------------------------------------------------------|----------------------------------------------------------------------------------------------------|----------------------------------------------------------------|
| Ficheiro Base Inserir Esquema de Página Referências Ma                     | ilings Rever Ver Suplementos                                                                                                    | EndNote Web                                                    |
| ·""" (*) 章 豪 静 静 争                                                         |                                                                                                    |                                                                |
| ", Insert Citation Merge Citations 🛄 Insert Bibliography Select me to fetc | <ul> <li>Presence and the second second</li></ul> |                                                                |
| Barras de Ferramentas Personalizadas                                       |                                                                                                    |                                                                |
| L                                                                          | 3 · · · 2 · · · 1 · · · 2 · · · 1 · · · 2 ·                                                                                                    |                                                                |
| ē.                                                                         |                                                                                                    |                                                                |
|                                                                            |                                                                                                    |                                                                |
|                                                                            |                                                                                                    |                                                                |
|                                                                            | Tip: You can press Alt-M ins                                                                                                    | Istead of clicking Insert Citation. Don't show this tip again. |
|                                                                            | My Library (can't collaborate)                                                                                                    | Cordsy     OK     Cancel                                       |
| 4<br>                                                                      |                                                                                                    |                                                                |
|                                                                            |                                                                                                    |                                                                |
| U<br>-<br>-                                                                |                                                                                                    |                                                                |

#### Antes de instalar o MS Word Plugin

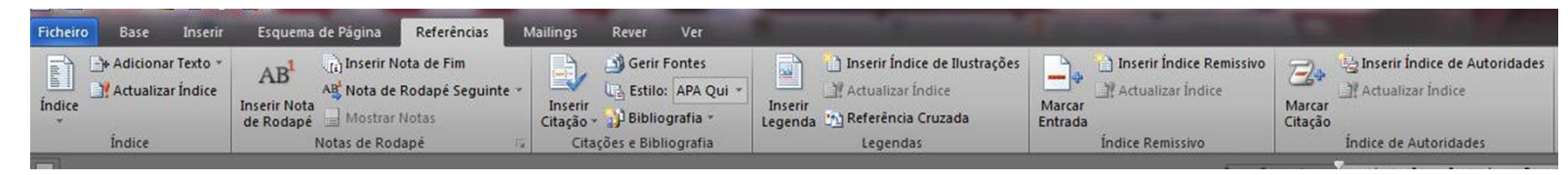

#### Integrado na Referências do Word 2007 e 2010

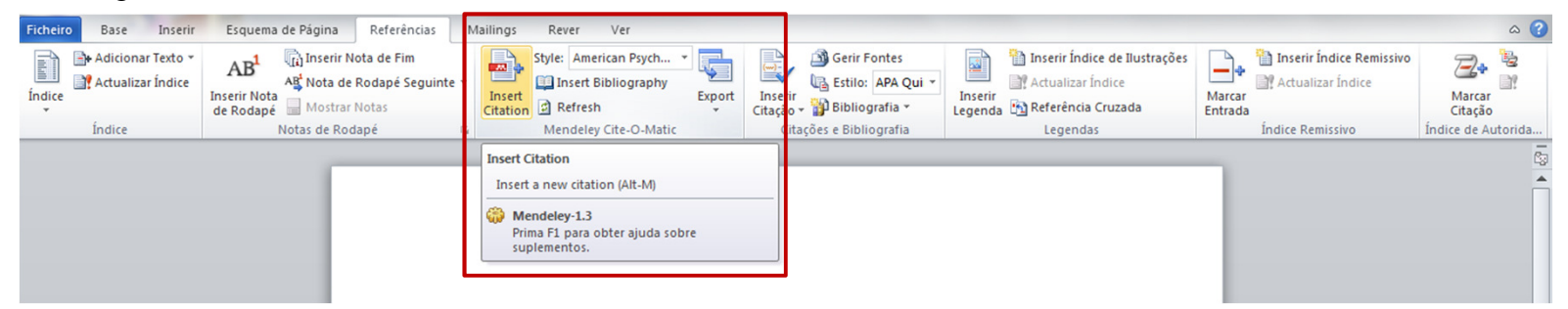

#### Softwares de Gestão Bibliográfica

| EndNoteWeb                                                                                                    | Mendeley                                                                                                    | CiteULike                                                                                                    | Zotero                                                                                                    |  |  |  |  |
|----------------------------------------------------------------------------------------------------|----------------------------------------------------------------------------------------------------|----------------------------------------------------------------------------------------------------|----------------------------------------------------------------------------------------------------|--|--|--|--|
| Permitem recolher, gerir e citar fontes bibliográficas                                                                   |                                                                                                    |                                                                                                    |                                                                                                    |  |  |  |  |
| Acesso autorizado via We<br>of Knowlegde                                                                                 | <ul> <li>É um site colaborativo<br/>(acesso mediante registo),<br/>permitindo a partilha de<br/>informação on-line, define-se<br/>como</li> <li>" academic social<br/>network ."</li> </ul> | CiteULike é um site<br>colaborativo, que permite<br>armazenar, organizar e<br>partilhar informação.<br>O seu objectivo é promover<br>e incentivar a partilha de<br>informação científica entre<br>investigadores. | O Zotero é um software livre<br>(em open source),<br>disponibilizado pelo web<br>browser Firefox, que permite<br>recolher, gerir e citar fontes<br>bibliográficas. |  |  |  |  |
| Funciona em ambiente<br>Windows e Mac.<br>Integrável com o<br>processador de texto<br>Microsoft Word e o Open<br>Office. | Funciona em ambiente<br>Windows, Mac e Linux.<br>Integrável com o<br>processador de texto<br>Microsoft Word e o Open<br>Office.                                                             | Não é integrável com<br>os processadores de texto<br>Microsoft Word e Open<br>Office                                                                                                    | Funciona em ambiente<br>Windows e Mac.<br>Integrável com o<br>processador de texto<br>Microsoft Word e o Open<br>Office.                                           |  |  |  |  |
| Só guarda a referência do documento                                                                                      | Permite o armazenamento<br>de "PDF's" e permite a<br>pesquisa de informação<br>dentro da própria plataforma.                                                                                | Permite a importação<br>armazenamento da páginas<br>HTML e PDF's. Permite a<br>pesquisa de informação<br>dentro da própria plataforma.                                                                            | Permite o armazenamento<br>da páginas HTML, de<br>"PDF's", de imagens, de<br>documentos word ou excel<br>inclusivé.                                                |  |  |  |  |
| Permite importar e exporta<br>bibliografia de apenas<br>alguns softwares                                                 | ar Permite importar e exportar<br>bibliografia de outros<br>softwares                                                                                                    | Permite importar e exportar<br>bibliografia de outros<br>softwares                                                                                                    | Permite importar e exportar<br>bibliografia de outros<br>softwares                                                                                                 |  |  |  |  |

Bom Trabalho

Para mais informações:

div.db.helpdesk@fct.unl.pt

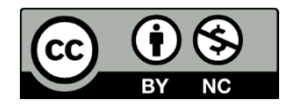

O trabalho Tutorial Mendeley de Maria do Rosário Duarte foi licenciado com uma Licença Creative Commons - Atribuição – Não Comercial 3.0 Não Adaptada. Com base no trabalho disponível em www.biblioteca.fct.unl.pt.